¿Cómo insertar un logo o una imagen en el Layout?

En la ventana donde tenemos la composición de impresión, en la parte superior damos clic en **añadir elemento**, luego en **añadir imagen**.

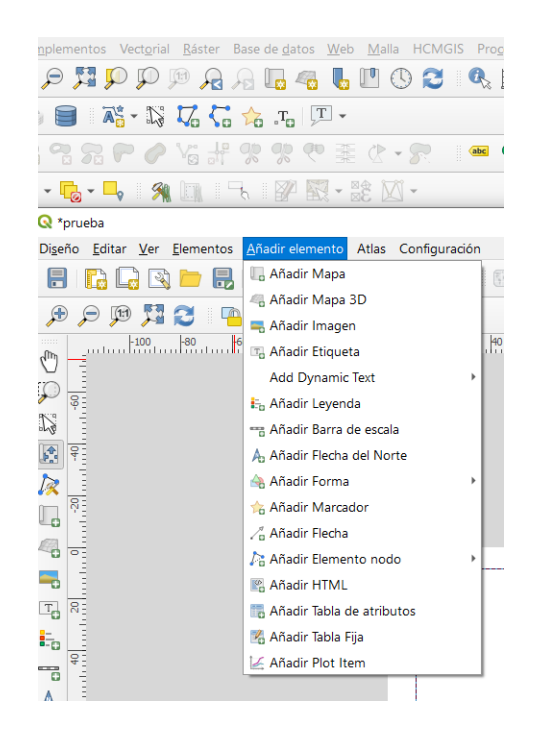

Creamos un recuadro sobre nuestro mapa y en la parte izquierda en propiedades de elemento en **imágenes SVG** podemos buscar y elegir un icono.

| Diseño Propiedade                     | s del elemento  | Guías |   |           |        |                    |               |     |      |   |
|---------------------------------------|-----------------|-------|---|-----------|--------|--------------------|---------------|-----|------|---|
| ropiedades del ele                    | mento           |       |   |           |        |                    |               |     |      | ( |
| nagen                                 |                 |       |   |           |        |                    |               |     |      |   |
| 🔵 imagen ráster 🏾 🖲                   | SVG image       |       |   |           |        |                    |               |     |      |   |
| SVG browser                           | -               |       |   |           |        |                    |               |     |      |   |
| · · · · · · · · · · · · · · · · · · · |                 |       |   |           |        |                    |               |     |      |   |
| Grupos SVG                            | , de enligentió | -     |   | Imagen    | es SVG | x                  |               |     |      |   |
|                                       | o de aplicación | n     |   | 1%[       | 1848   | $\mathbf{\Lambda}$ | C, 1          | i.  | im   |   |
|                                       | imodation       |       |   |           | 1/11/1 | 100                |               |     | xtx  |   |
| 📋 amen                                | ity             |       |   | П         | П      | П                  | 477           |     | 919  |   |
| arrow                                 | /S              |       |   | As        |        | (1)                | 26            | i   |      |   |
|                                       | rounds          |       |   | Alla      |        | PANCA.             |               | _   |      |   |
| comp                                  | onents          |       |   | 20        | 130    | $\bowtie$          | $(\boxtimes)$ |     | 23   |   |
| cross                                 | es              |       |   | -         |        | <u>م</u> ام        | pWC           | *   |      |   |
| i emer                                | gency           |       |   | $\Lambda$ | 6      | <b>T</b>  T        | 6.            | lwc | 1 wc |   |
| 🗌 enter                               | tainment        |       |   |           | _      |                    |               | A   |      | * |
| 🗌 food                                |                 |       | Ŧ | Q         |        |                    |               |     |      |   |

Si no encontramos el icono que deseamos y lo tenemos guardado en nuestro PC, cambiaremos la selección de SVG a imagen ráster.

damos clic a los tres puntos contiguo ala dirección URL para buscar la carpeta donde se encuentra la imagen que insertaremos.

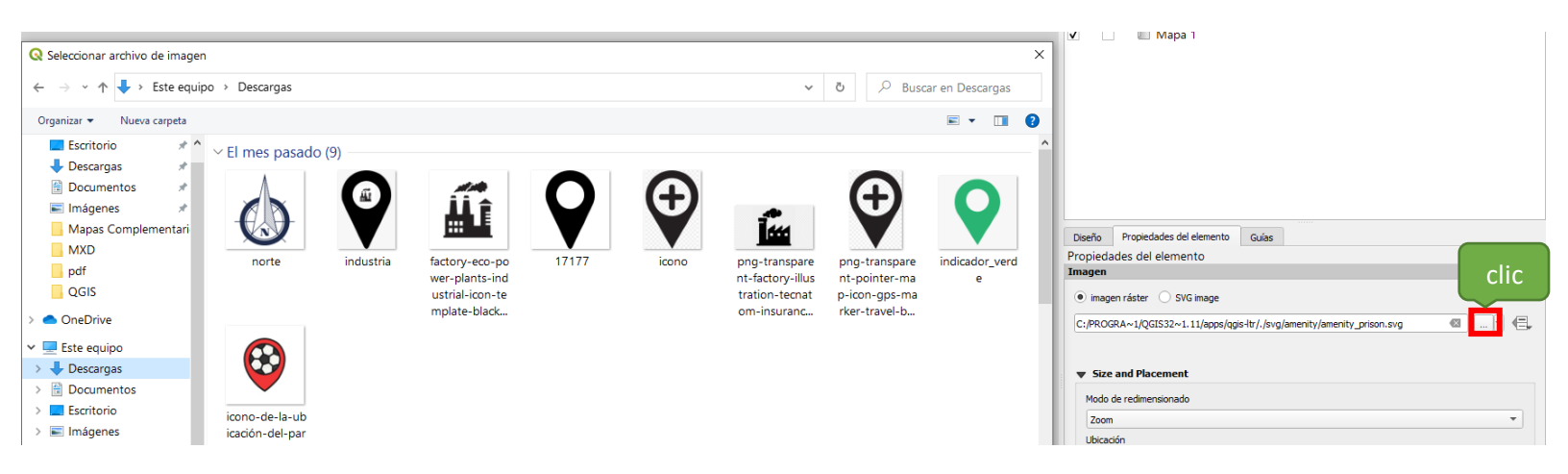